# Série C - Activer JBOD sur le contrôleur RAID modulaire SAS Cisco 12G

### Contenu

Introduction Conditions préalables Components Used Configuration

### Introduction

Ce guide a pour but de vous montrer comment configurer le contrôleur RAID modulaire SAS Cisco 12G sur un serveur de la gamme C.

Cavates :

\* Les disques JBOD ne peuvent pas tirer parti de la mise en cache matérielle sur le contrôleur RAID.

http://www.redbooks.ibm.com/redpapers/pdfs/redp5234.pdf (documentation générale sur RAID/JBOD)

\* Si la mise en cache est requise sur ces disques, vous pouvez les mettre dans une baie RAID 0 (répartition) et le présenter au système d'exploitation. Rappelez-vous que RAID0 n'a pas de parité. Par conséquent, notez que plus il y a de disques ajoutés à RAID 0, plus le domaine défaillant est grand ou plus le risque de perte de données sur tous les disques est grand en raison d'une défaillance d'un seul disque. C'est la nature de RAID 0. Bonnes performances, intolérant même à une seule défaillance de disque. Cela est toutefois acceptable pour certaines applications et utilisations.

### Conditions préalables

- Serveur série C
- Contrôleur RAID modulaire SAS Cisco 12G
- 1 disque dur ou plus
- Accès à CIMC/KVM

#### **Components Used**

- Cisco C240-M4 exécutant CIMC 2.0(6d)
- Contrôleur RAID modulaire SAS Cisco 12G exécutant 4.250.00-3632

## Configuration

Par mesure de sécurité, si vous disposez d'une configuration RAID préexistante, sauvegardez les données de ce disque virtuel (VD) avant d'effectuer ces modifications.

Si vous avez un disque virtuel (VD) existant, RAID 1 par exemple, que vous souhaitez conserver, sa configuration doit être conservée après avoir activé JBOD, bien qu'un redémarrage soit nécessaire pour entrer dans le menu de configuration RAID pré-amorçage (CTRL+R) pour activer JBOD.

Au moment de l'écriture de cet article, il apparaît que JBOD est désactivé sur le contrôleur par défaut et ne peut pas être activé sur le contrôleur 12G via le CIMC, uniquement dans le menu Configuration RAID pré-amorçage (CTRL+R).

Si vous souhaitez que TOUS les disques soient JBOD, supprimez les disques virtuels existants (VD) sur le RAID. Ceci devrait libérer les disques physiques (PD) dans 'Non configuré correct'. Ceci peut être fait via les menus de configuration RAID de prédémarrage CIMC ou CTRL+R. **Cette opération doit normalement supprimer les données sur tout disque virtuel que vous supprimez pour sauvegarder les données importantes en conséquence.** 

Confirmer si JBOD est déjà activé ou désactivé :

1) Connectez-vous à CIMC.

2) Cliquez sur Storage > Select 12G controller > Controller Info tab.

| Cisco 12G SAS Modular Raid Controller (SLOT-HBA)          |                           |                     |                                        |                     |          |   |
|-----------------------------------------------------------|---------------------------|---------------------|----------------------------------------|---------------------|----------|---|
| Controller Info Physical Driv                             | e Info Virtual Drive Info | Battery Backup Unit | Storage Log                            |                     |          |   |
| Actions                                                   |                           | Setting             |                                        |                     |          | _ |
| Create Virtual Drive from Unused Physical Drives          |                           |                     | Predictive                             | Fail Poll Interval: | 300 sec  |   |
| Create Virtual Drive from an Existing Virtual Drive Group |                           |                     |                                        | Rebuild Rate:       | 30 %     |   |
| 🌼 Import Foreign Config                                   |                           |                     | 1                                      | Patrol Read Rate:   | 30 %     |   |
| 🔅 Clear Foreign Config                                    |                           | Consist             | ency Check Rate:                       | 30 %                |          |   |
| 🔅 Clear Boot Drive                                        |                           | Rec                 | onstruction Rate:                      | 30 %                |          |   |
| 🔅 Get TTY Log                                             |                           |                     | Cact                                   | he Flush Interval:  | 4 sec    |   |
| Health/Status                                             |                           | - I                 | Max Drives To                          | Spin Up At Once:    | 2        |   |
| Composite Health:                                         | Good                      |                     | Delay Amon                             | g Spinup Groups:    | 12 sec   |   |
| Controller Status:                                        | Optimal                   |                     | Physical Drive                         | e Coercion Mode:    | 1 GB     |   |
| RAID Chip Temperature:                                    | <b>51</b> ℃               |                     |                                        | Cluster Mode:       | false    |   |
| TTY Log Status:                                           | Not Downloaded            |                     |                                        | Battery Warning:    | true     |   |
| Firmware Versions                                         |                           |                     | ECC B                                  | Bucket Leak Rate:   | 1440 min |   |
| Product Name:                                             | Cisco 12G SAS Modula      |                     | Expose Er                              | nclosure Devices:   | true     |   |
| Serial Number:                                            | SR418P0317                |                     | Maintai                                | n PD Fail History:  | false    |   |
| Eirmware Package Build:                                   | 24.5.0-0020               |                     | Enable Cop                             | yback on SMART:     | true     |   |
|                                                           |                           |                     | Enable Copyback to SSD on SMART Error: |                     | true     |   |
| PCI Info                                                  |                           |                     | Native Co                              | mmand Queuing:      | enabled  |   |
| PCI Slot:                                                 | SLOT-HBA                  |                     |                                        | JBOD:               | false    |   |
| Vendor ID:                                                | 1000                      | Enabl               | e Spin Down of Unc                     | onfigured Drives:   | true     |   |
| Device ID:                                                | 5d                        |                     | Enable                                 | SSD Patrol Read:    | false    |   |
| SubVendor ID:                                             | 1137                      |                     | Auto                                   | EnhancedImport:     | true     |   |

#### **Activer JBOD**

1) Si cette option est désactivée, redémarrez l'hôte et appuyez sur CTRL+R pour accéder aux écrans de configuration RAID.

2) Appuyez deux fois sur CTRL+N, accédez à Activer JBOD et appuyez sur Espace. Assurez-

vous que le [X] figure entre crochets.

3) Appuyez sur CTRL+S pour enregistrer.

| Cisco 12G SAS Modular Raid Controller BIOS Configuration Utility 5.06-0004 |                              |                              |  |  |  |  |  |
|----------------------------------------------------------------------------|------------------------------|------------------------------|--|--|--|--|--|
| VD Figmt FD Figmt C                                                        | Controller Settir            | e                            |  |  |  |  |  |
| 🖵 Alarm Control —                                                          | Coercion Mode: BIOS          | Mode: Boot device:           |  |  |  |  |  |
| Enable                                                                     | ence 1GB Ign                 | ore err                      |  |  |  |  |  |
|                                                                            |                              |                              |  |  |  |  |  |
| Rebuild Rate: 30                                                           | Patrol Rate : 30             | [ ] Maintain PD Fail History |  |  |  |  |  |
| BGI Rate : 30                                                              | Cache flush Interval: 4      | [X] Enable controller BIOS   |  |  |  |  |  |
| CC Rate : <mark>30</mark>                                                  | Spinup delay : 12            | [ ] Enable Stop CC on Error  |  |  |  |  |  |
| Recon. Rate : 30                                                           | Spinup drive : 2             | [X] Auto Enhanced Import     |  |  |  |  |  |
| -                                                                          |                              | [ ] Enable JBOD              |  |  |  |  |  |
| Set Factory Defa                                                           | ults APPLY                   | CANCEL < Next >              |  |  |  |  |  |
| F1-Help F5-Refresh                                                         | Ctrl-N-Next Page Ctrl-P-Prev | Page F12-Ctlr Ctrl-S-Save    |  |  |  |  |  |

4) Appuyez sur Échap pour quitter.

5) Ceci convertit TOUS les disques disponibles en JBOD. Encore une fois, dans mon test, il n'a pas converti PD alloué à VD (RAID 1) en JBOD, et mon système d'exploitation était toujours en phase sur ce RAID 1.

6) Confirmer que JBOD est activé.

| Cisco 12G SAS Modu                  | ular Raid Controller (SLC       | OT-HBA)                                  |                  |  |
|-------------------------------------|---------------------------------|------------------------------------------|------------------|--|
| Controller Info Physical Dr         | rive Info Virtual Drive Info Ba | ttery Backup Unit Storage Log            |                  |  |
| Actions                             |                                 | Settings                                 |                  |  |
| 🌼 Create Virtual Drive from U       | Jnused Physical Drives          | Predictive Fail Poll Interval:           | 300 sec          |  |
| 🔅 Create Virtual Drive from a       | n Existing Virtual Drive Group  | Rebuild Rate:                            | 30 %             |  |
| 🌼 Import Foreign Config             |                                 | Patrol Read Rate:                        | 30 %             |  |
| 🔅 Clear Foreign Config              |                                 | Consistency Check Rate:                  | 30 %             |  |
| 🔅 Clear Boot Drive                  |                                 | Reconstruction Rate:                     | : 30 %           |  |
| 🛱 Get TTY Log                       |                                 | Cache Flush Interval:                    | 4 sec            |  |
| Health/Status                       |                                 | Max Drives To Spin Up At Once:           | 2                |  |
| Composite Health:                   | Good                            | Delay Among Spinup Groups:               | 12 sec           |  |
| Controller Status:                  | Optimal                         | Physical Drive Coercion Mode:            | 1 GB             |  |
| RAID Chip Temperature:              | 51 ℃                            | Cluster Mode:                            | false            |  |
| TTY Log Status:                     | Not Downloaded                  | Battery Warning:                         | true             |  |
| Einmurana Vanciana                  |                                 | ECC Bucket Leak Rate:                    | 1440 min         |  |
| Pirmware versions                   | Cieco 12C SAS Madula            | Expose Enclosure Devices:                | true             |  |
| Product Name:                       |                                 | Maintain PD Fail History:                | false            |  |
| Serial Number:                      | 34 5 0 0020                     | Enable Copyback on SMART:                | true             |  |
| Firmware Package Build: 24.5.0-0020 |                                 | Enable Copyback to SSD on SMART Error:   | true             |  |
| PCI Info                            |                                 | Native Command Queuing:                  | enabled          |  |
| PCI Slot:                           | SLOT-HBA                        | JBOD:                                    | true             |  |
| Vendor ID:                          | 1000                            | Enable Spin Down of Unconfigured Drives: | true             |  |
| Device ID:                          | 5d                              | Enable SSD Patrol Read:                  | false            |  |
| SubVendor ID:                       | 1137                            | AutoEnhancedImport:                      | true             |  |
| SubDevice ID:                       | db                              | Capabilities                             |                  |  |
| Manufacturing Data                  |                                 | BAID Levels Supported:                   | Raid 0           |  |
| Manufactured Date:                  | 2014-05-02                      | into cereis supporteu.                   | Raid 1<br>Raid 5 |  |

Si vous n'avez pas encore de disque virtuel (VD), vous pouvez configurer un certain nombre de disques en tant que disque non configuré pour les ajouter à un nouveau disque virtuel (VD) ou volume RAID.

| Cisco 12G        | Cisco 12G SAS Modular Raid Controller (SLOT-HBA) |                  |               |                          |                |              |                    |      |  |
|------------------|--------------------------------------------------|------------------|---------------|--------------------------|----------------|--------------|--------------------|------|--|
| Controller Inf   | fo Physical Drive Info                           | Virtual Drive Ir | fo Battery Ba | ckup Unit Storage Lo     | pg             |              |                    |      |  |
| (Physical Drives |                                                  |                  |               |                          |                |              |                    |      |  |
| Controlle        | er Physical Drive Numb                           | er Status        | Health        | Boot Drive               | Drive Firmware | Coerced Size | Manufacturer Model | Туре |  |
| SLOT-H           | iBA                                              | 1 Unconfigured   | 😐 Good        | true                     | 5705           | 285148 MB    | TOSHIBA            | HDD  |  |
| SLOT-H           | IBA                                              | 3 JBOD           | Good          | false                    | 5705           | 285148 MB    | TOSHIBA            | HDD  |  |
|                  |                                                  |                  |               |                          |                |              |                    |      |  |
|                  |                                                  |                  |               |                          |                |              |                    |      |  |
|                  |                                                  |                  |               |                          |                |              |                    |      |  |
|                  |                                                  |                  |               |                          |                |              |                    |      |  |
|                  |                                                  |                  |               |                          |                |              |                    |      |  |
|                  |                                                  |                  |               |                          |                |              |                    |      |  |
|                  |                                                  |                  |               |                          |                |              |                    |      |  |
|                  |                                                  |                  |               |                          |                |              |                    |      |  |
|                  |                                                  |                  |               |                          |                |              |                    |      |  |
|                  |                                                  |                  |               |                          |                |              |                    |      |  |
|                  |                                                  |                  |               |                          |                |              |                    |      |  |
|                  |                                                  |                  |               |                          |                |              |                    |      |  |
|                  |                                                  |                  |               |                          |                |              |                    |      |  |
| General —        | Seneral Actions                                  |                  |               |                          |                |              |                    |      |  |
| Encle            | Enclosure Device ID: 0                           |                  |               | Wake Global Hot Spare    |                |              |                    |      |  |
| Physica          | Physical Drive Number: 1                         |                  |               | Wake Dedicated Hot Spare |                |              |                    |      |  |
| LS               | LSI Drive Number: 1                              |                  |               | We Prepare For Removal   |                |              |                    |      |  |
|                  | Power State: active                              |                  |               | 😳 Set State as JBOD      |                |              |                    |      |  |
|                  | Device ID: 1                                     |                  |               | Set as Boot Drive        |                |              |                    |      |  |
| See              | Sequence Number: 3                               |                  | ſ             | / Status                 |                |              |                    |      |  |
| Me               | edia Error Count: 0                              |                  |               | Locator                  | LED: 🥘 Turn On |              |                    |      |  |
| 0+               | hor Error County                                 |                  |               |                          | -              |              |                    |      |  |

Vous pouvez maintenant basculer les disques entre 'Non configuré Bon' (qui peut être ajouté au RAID) ou 'JBOD' à partir du CIMC.

Vous constaterez que pour tout PD qui est membre d'un groupe VD/RAID, vous n'avez pas l'option de convertir ce dernier en JBOD. Le PD doit être supprimé du groupe VD/RAID avant d'obtenir l'option de conversion vers un disque JBOD.